Readme.txt Page 1

| $\mathbf{L}$ | / フ ト名】                                                       | MS-Windows2000用NTPサーバー設定ツール                                        |
|--------------|---------------------------------------------------------------|--------------------------------------------------------------------|
| Ī            | ヾージョン】                                                        | Version 1.0.0                                                      |
| <b>[</b> ₹   | § 録 名】                                                        | NetTime100. exe                                                    |
|              |                                                               | 531 KB                                                             |
| 【団           | § 使 省】                                                        | avast! Antivirus ver.4.6 U534-2                                    |
| 【1]          | 之 用 场 <b>内 】</b><br>客作                                        | YT / AOS - MM.L ( aos@mmi office to )                              |
| l x          | 村応 環境】                                                        | MS-Windows NT4, 2000, XP                                           |
| <u>آ</u>     | 加作 確認】                                                        | DOS/V MS-Windows2000 Professional + SP4                            |
| []           | 見発 <sub>⊥</sub> 言語】                                           | 簡単インストーラー                                                          |
| 【招           | 局 載 日】                                                        |                                                                    |
| 11           | F队 力法】<br>フレカーフ括则】                                            | 目己解凍。(タ_ワンロート_俊、ノアイルを実行)<br>フリーウェアトレキオ                             |
| 【<br>【<br>車  | 「「」」「狸」「」」<br>「「「」」「狸」「」」                                     | ークリークエアとしより。<br>毎断転載禁止、社外秘扱い願います。                                  |
|              |                                                               |                                                                    |
| こ∤           | ıは、NTPサー                                                      | バー接続用パラメーターを埋め込む簡単なツールです。                                          |
| -            |                                                               |                                                                    |
| 1.<br>2      | 1 ノストール<br>Administration                                     | ν元は「レ・羊٢KUuKAM FILES羊AUS羊IIME」回正で作队されます。<br>orでのみインストール可能です        |
| 2.3          | プログラムメ                                                        | 「このパインストール可能とす。<br>「ニューは「プログラム」「アクヤサリー」の下の                         |
| 0.           | 「時間設定、                                                        | ノール」下に作成されます。                                                      |
| 4.           | レジストリー                                                        | -を変更してます。(2000/XPのみ)                                               |
|              | HKEY_LOCA                                                     | L_MACHINE¥SYSTEM¥CurrentControlSet¥Services¥W32Time                |
|              | トの「Sta                                                        | rt」を I 2 」にしてます。 I 目動」になります。                                       |
|              | デンイン/<br>「サ <u>ー</u> ビス」                                      | 、トール時には、コントロールハイルにのる「官理ワール」<br>を選び 「サービス」の両面を記動する                  |
|              | 下のほうに                                                         | こある「Windows Time」をダブルクリックし、                                        |
|              | 「手動」にし                                                        | て「停止」させれば元に戻ります。                                                   |
|              | <ul> <li>HKEY_LOCA</li> </ul>                                 | L_MACHINE¥SYSTEM¥CurrentControlSet¥Services¥W32Time¥               |
|              | TimeProvi                                                     | ders¥NtpClient                                                     |
|              | トの<br>ちの<br>ちの<br>ちの<br>ちの<br>ちの<br>ちの<br>ちの<br>ちの<br>ちの<br>ち | Clairollinlerval」を「 43200 」 (10進致)にしていまり。<br>3問隔を半日ゴレレーアいます        |
|              | 「「「「「」」である。                                                   | 「間隔を千日ここここでなり。<br>、では「 $604800$ 」 (7× $60$ × $60$ ×24=7日間)となっています。 |
| 5.           | アンインスト                                                        | 、一ルしても、前述のレジストリーキーは残ります。                                           |
| 6.           | WindowsXP                                                     | の場合は、以下のレジストリーを書き込みます。                                             |
|              | <ul> <li>HKEY_LOCA</li> </ul>                                 | L_MACHINE¥SOFTWARE¥Microsoft¥Windows¥CurrentVersion                |
|              | ¥Datelime                                                     | キᲐervers<br>? 」「 ႔ 」 「 5 」 に こわ ごわ   NTD++ バ ち ト書 きし ま ナ           |
| 7            | プログラムメ                                                        | S」「4」「J」にてれてれ、NIFリーハーを工音さします。<br>(ニューの「バージョンアップ確認」をクリックすると         |
| <i>.</i>     | 本パッケーシ                                                        | ブの最新バージョンをインターネットより自動更新できます。                                       |
|              | 更新後のドキ                                                        | - ユメントに詳細があります。必ず読みましょう!                                           |
| 8.           | プログラムメ                                                        | <sup>、</sup> ニューの「桜時計の起動」は、NTPサーバーとの通信が                            |
|              | 止常であるカ                                                        | いとつかを確認する為たけを目的として起動できるように ちち、のの標準の時刻調整機能が工党に加囲されたことを              |
|              | していまり。 確認できる                                                  | また、OS候竿の时刻調釜筬能か止吊に処理されたことを<br>- うにと考えて記動できるとうにしています                |
|              | 桜時計を常時                                                        | 特記動している場合は、本パッケージと競合し、無駄な資源を                                       |
|              | 浪費するだけ                                                        | すですので、桜時計の自動起動は停止させてください。                                          |
|              | 桜時計を本い                                                        | ノールの初期値である「 ntp1. jst. mfeed. ad. jp 」に                            |
|              | 設定して、P                                                        | C起動直後に桜時計で時刻のすれを確認してみてください。                                        |
|              | WINDOWS2000<br>型時計にトス                                         | ヘーWINdowsAPの場合、US標準の時刻向期か正常であれは、<br>SLポートにけ、非常に充近時刻の美公しか           |
|              | 表示されなし                                                        | ないです。                                                              |
| 9.           | 本インストー                                                        | -ラー終了時に、ntp1~3.jst.mfeed.ad.jp を参照先として初期化します。                      |
|              | 他のNTPサー                                                       | バーを選択したい場合は、プログラムメニューより再設定可能です。                                    |
|              | サンブルとし                                                        | レて   192.168.100.100 」と言うLAN内アドレスの設定がありますが、                        |
|              | ノロクフムオ<br>IANだけでた                                             | 、ニューをコビーし、ノロハナイーの編集たけで、仕息の<br>イーNTPサーバーへの切り参え設定±可能です               |
|              |                                                               | N、NII                                                              |
|              | "C:¥Pro                                                       | gram Files¥AOS¥Time¥SetTime. bat″ 192. 168. 200. 200               |
|              | と、設定                                                          | こします。                                                              |

10. レジストリーの手動による編集などの解説を行っているホームページの URLをプログラムメニューの「参照URL」にあります。 詳細を知りたい方は、どうぞ。 11. 本パッケージで編集されるレジストリー・キーについては、以下のURLで 詳細を解説されています。 http://www.itmedia.co.jp/help/tips/windows/w0338.html http://www.itmedia.co.jp/help/tips/windows/w0414.html http://www.itmedia.co.jp/help/tips/windows/w0595.html 12. 本パッケージで参照されるNTPサーバーについては以下のURLで紹介されています。 http://www.jst.mfeed.ad.jp/ 13. NT4の場合は、特別なフリーソフトをインストールします。 C: ¥Program Files ¥AOS ¥Time ¥NT4 下にインストールされます。 a) スタートメニューの「スタート  $\Rightarrow$  プログラム  $\Rightarrow$  アクセサリ  $\Rightarrow$  AOS時間設定ツール  $\Rightarrow$  NT4  $\Rightarrow$  サービス登録と削除」を起動。 b) プログラム名に桜時計をフルパスで指定します。(初期値) C: ¥Program Files ¥AOS ¥Time ¥SW NORAS. EXE c) 「起動時オプション(0)」は設定無用。(初期値) d) サービス名は「Sakura\_Watch」です。(初期値) e) 終了方法は変更しません。(初期値)
 f)「自動起動(A)」を選択。(初期値)
 g)「デスクトップとの対話を許可(K)」を選択。(初期値) h) [テスト起動(T)」ボタンをクリックし、桜時計の起動を確認し、 「OK」ボタンを押して終了することを確認します。 i)h)まで正常なら、「OK」ボタンを押します。 j) サービスに登録しますか?に、「はい(Y)」を選択し k) サービスに登録しました。サービスとして起動しますか?に 「はい(Y)」を選択すると、すぐに桜時計が起動されます。 1) 桜時計の設定を行います。 NTPサーバー名/IPアドレスに構内の時計サーバーのIPアドレスを 設定します。 起動時にオンラインにするを選択します。 常駐するは任意に選択。「分毎に調整を行う」も任意に調整。 後は初期値でよいでしょう。「閉じる」を押します。 j)「イベント ビューア」にエラー表示が無いことを確認します。

無用になりましたら、

⇒ スタート ⇒ 設定 ⇒ コントロールパネル ⇒ アプリケーションの追加と削除 ⇒ 『AOS - ネットタイムの再設定ツール 』から、 「変更と削除」を選択すれば、アンインストール可能です。 (もちろんプログラムメニュー内のアンインストールでも可能)

社内配布は自由に可能ですが、 あらゆる事故、障害に対して、 作者は免責と致します。 自己責任によってご利用願います。

※ 尚、本インストーラーで得ることが出来た ※ あらゆる情報につきまして、厳重社外秘扱いと致します。

YT / MMJ < aos@mmi.office.to >

2005年、晩秋の候、4 日目(火曜日)